# Pocket Lager 2

### Velkommen til Pocket Lager!

Pocket Lager er en programmodul til Butikkdata Admin som importerer varedata fra Butikkdata Admin og overfører dette til en håndterminal. Etter lagertelling, henter Pocket Lager tellingen fra håndterminalen og overfører dette til Butikkdata Admin.

Denne brukerveiledningen forklarer steg for steg om hvordan du importerer varene til håndterminalen, hvordan du teller med håndterminal og til slutt hvordan du henter dataene ut igjen.

Knappene på din håndterinal kan avvike noe fra denne brukermanualen.

### Slå på håndterminalen

For å slå på og av håndterminalen, trykker du på Av/På-knappen nederst til venstre på håndterminalen.

Det kan hende batteriet på håndterminalen må lades opp før du kan begynne å bruke håndterminalen. Nederst på displayet vil du se hvor mye batteri som gjenstår.

# Aktivere Pocket Lager i Admin (hvis dette ikke er gjort)

- 1. Velg Oppsett under Verktøy-fanen.
- 2. Velg "Moduler"-knappen nederst til høyre i Oppsett-dialogboksen.

3. Under Pocket Lager, taster du inne serienummer og passord og trykker Aktiverknappen til høyre for feltene.

Etter aktivering vil du få opp en ekstra knapp i skjermbildene "Tilbud", "Ordre", "Varebestiling", "Lagerjustering" og "Varemottak".

Klikker du på denne knappen, vil du kunne hente ut telledata fra håndterminalen.

#### Basestasjonen

Hvis håndterminalen ikke står i eller ikke står ordentlig i basestasjonen, vil Pocket Lager indikere at programmet ikke har kontakt med håndterminalen.

Sett håndterminalen ordentlig ned i basestasjonen.

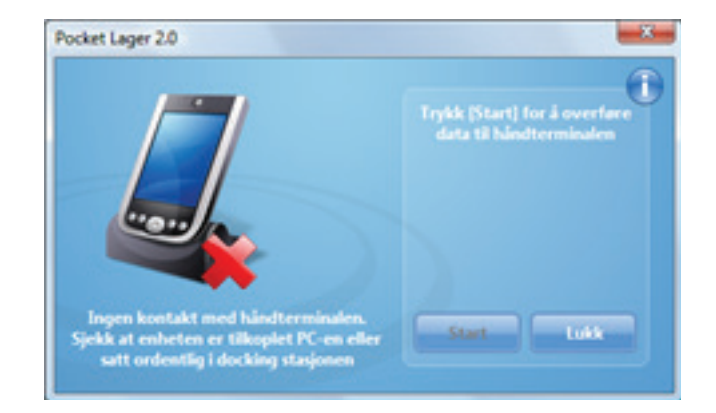

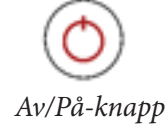

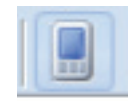

Pocket Lager knapp

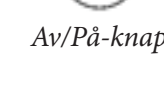

50%

## Overføre varedata til håndterminalen

Før du kan telle med håndterminalen, må du overføre varedata til håndterminalen. Dette gjør du enkelt slik:

Velg knappen Pocket Lager under Verktøy -fanen på hovedskjermen.

Trykk på Start-knappen.

Etter overføring, vil skjermen vise meldingen "Overføringen er vellykket!"

(Du kan nå løfte av/fjerne håndterminalen fra basestasjonen)

Velg menyvalget "Synkronisering" på håndterminalen.

Velg menyvalget "Motta data" på håndterminalen.

Håndterminalen vil nå importere alle varene som ble overført fra Pocket Lager til registeret i håndterminalen.

Trykk Enter-knappen på håndterminalen for å gå tilbake til hovedmenyen.

i III š Pocket lager

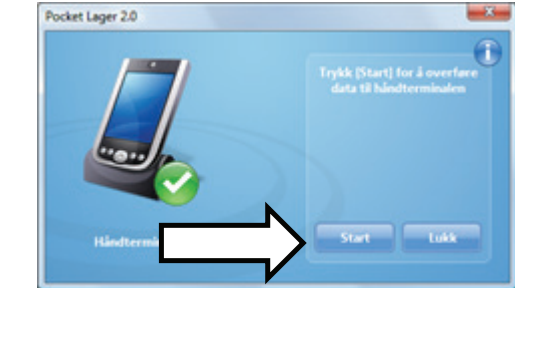

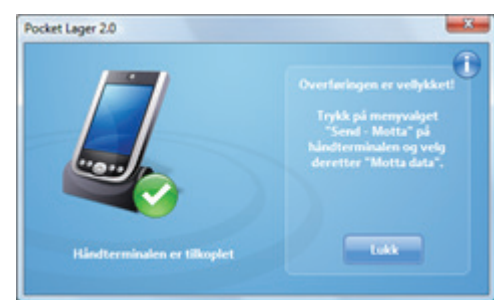

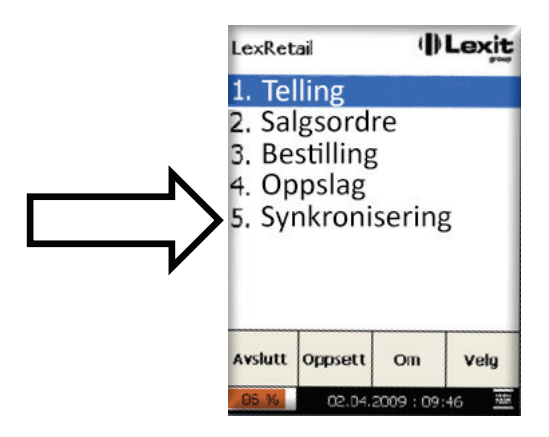

Synkroniser

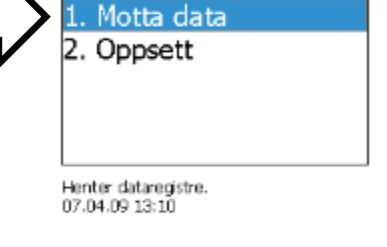

Lexit

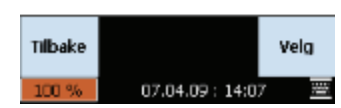

# Varetelling

Velg menyvalg "Telling" på håndterminalen.

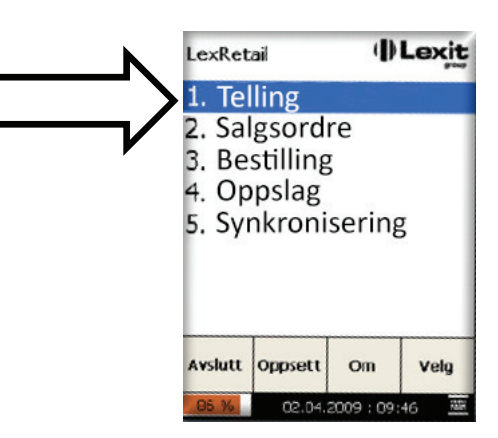

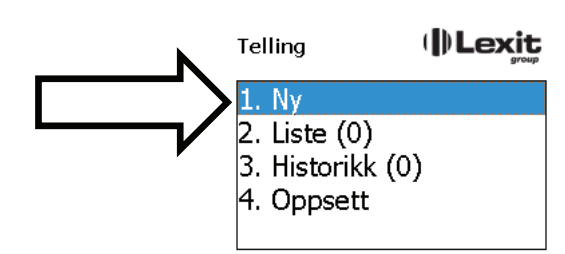

Opprette en ny telling.

| Tilbake |                  | Velg |
|---------|------------------|------|
| 100 %   | 26.03.09 : 10:56 |      |

| Telling              |                                |                               |                |   |  |  |
|----------------------|--------------------------------|-------------------------------|----------------|---|--|--|
| Vare:                |                                |                               |                |   |  |  |
| Varenr               | Varenav                        | n                             | Me             |   |  |  |
| 1000<br>2000<br>3000 | Bestefar<br>Neutral<br>Shelled | s favor<br>Hudloti<br>Walnuts | 15<br>89<br>11 |   |  |  |
| Antall rade          | er:                            |                               | 3              |   |  |  |
| Tilbake              | Slett                          | Meny                          | Ferdi          | g |  |  |
| 100.00               | 26.00                          | 00.44.4                       | -              |   |  |  |

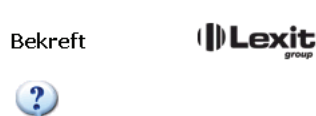

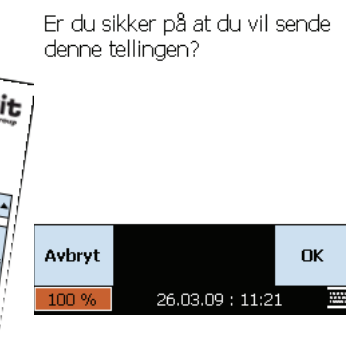

Velg "Ny" (for å starte en ny telling på terminalen)

Søk frem varen ved å skanne strekkode eller angi varenummer. Varer som er talt vil legge seg i listen.

Hvis du skanner en vare som allerede er talt får du beskjed om dette, og må da velge om du ønsker å legge til. Hvis varen ikke finnes i vareregisteret får du beskjed om dette og kan ikke telle varen.

Hvis du har skannet feil vare, kan den slettes ved å trykke Slett.

Når tellingen er ferdig, trykk Ferdig. Deretter må du bekrefte om tellingen skal sendes.

Tellingen er klar til å bli overført til Admin. I Lagerjusterings-skjermen, trykker du pocket Lager-knappen.

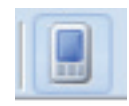

Pocket Lager knapp

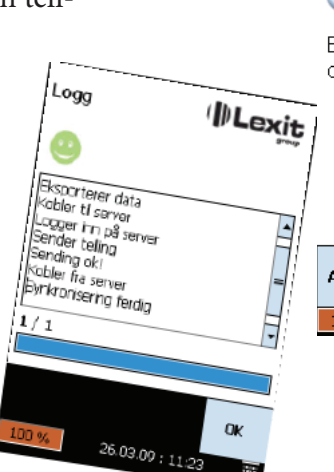

Varetellingen vil legge seg inn i justering-skjermen.

Viktig! Ikke lukk justeringskjermen ved å trykke Avbryt. Da vil tellingen din bli borte uten å bli lagret.

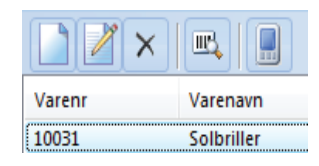

# Ofte spurte spørsmål

#### Når jeg skal taste inn tall, kommer det bokstaver i stedet. Hva er galt?

Hvis du ser på knappene, er det seksjoner på knappene som er bokstaver. Det er [FUNC]-knappen på terminalen som bestemmer om det er bokstaver eller tall som er aktive på knappene.

#### Hvis jeg teller en vare, og så teller en annen, og så teller flere av den første varen igjen. Vil håndterminalen takle dette?

Ja, programvaren spør deg om du vil legge til eller erstatte.